## TrueNAS<sup>®</sup> M-Series Unified Storage Array Out of Band Management

Version 3.1

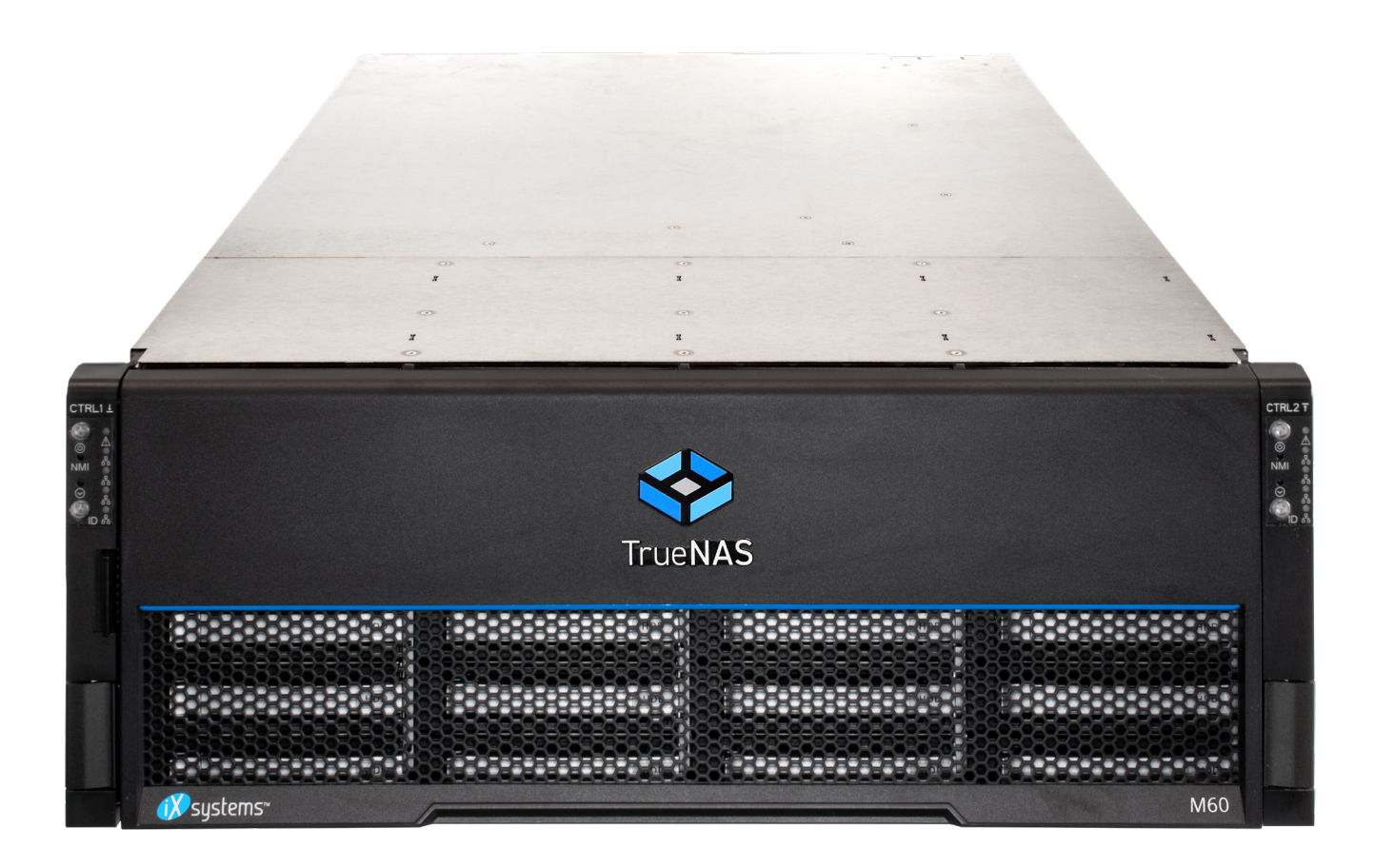

# Contents

| 1 Connect the Management Port          | 1 |
|----------------------------------------|---|
| 2 Access the BIOS                      | 1 |
| 2.1 IPMI Options                       | 2 |
| 2.2 DHCP Address Configuration         | 3 |
| 2.3 Configuring a Static IP Address    | 3 |
| 2.4 Enter a Subnet Mask                | 4 |
| 2.5 Enter the Default Gateway Mask     | 4 |
| 3 Logging in to the IPMI Web Interface | 5 |
| 4 Contacting iXsystems                 | 6 |

Copyright © 2021 iXsystems, Inc. All rights reserved. All trademarks are the property of their respective owners.

#### 1 Connect the Management Port

Before attempting to configure TrueNAS for out-of-band management, ensure that the out-of-band management port is connected to an appropriate network. Refer to the <u>M-Series Basic Setup Guide</u> included with the TrueNAS Storage Array for detailed instructions on connecting to the physical ports on the system.

Connect the out-of-band management port before powering on the TrueNAS M-Series Storage Array. You will also need a monitor and keyboard connected to the system.

In most cases, the out-of-band management interface will have been pre-configured by iXsystems. This section contains instructions for configuring it from the BIOS, if needed. The TrueNAS web interface also has IPMI configuration options. See the <u>IPMI article on the TrueNAS Documentation Hub</u> for more details.

#### 2 Access the BIOS

Press Delete at the splash screen while the TrueNAS Storage Array is booting to access the system BIOS. This opens the menu shown below:

| Aptio Setup Utility –<br>Main Advanced Event Logs IPMI S | Copyright (C) 2018 American<br>ecurity Boot Save & Exit | Megatrends, Inc.                                                                                                    |
|----------------------------------------------------------|---------------------------------------------------------|----------------------------------------------------------------------------------------------------|
| System Date<br>System Time                               | [Wed 05/15/2019]<br>[11:45:25]                          | Set the Date. Use Tab to<br>switch between Date elements.                                                                                                    |
| BIOS Version<br>Build Date<br>CPLD Version               | 2.1<br>08/20/2018<br>02.b1.03                           |                                                                                                    |
| Memory Information<br>Total Memory<br>Memory Speed       | 278528 MB<br>2400 MT/s                                  | <pre> ++: Select Screen  fl: Select Item Enter: Select +/-: Change Opt. F1: General Help F2: Previous Values F3: Optimized Defaults F4: Save &amp; Exit ESC: Exit</pre> |
| Version 2,19,1268, Co                                    | puright (C) 2018 American Me                            | egatrends. Inc.                                                                                                    |

## 2.1 IPMI Options

Select the IPMI tab and open the BMC Network Configuration options.

| Main Advance                                                           | Aptio Setup Utility<br>ed Event Logs IPMI | – Copyright (C)<br>Security Boot | 2018 American<br>Save & Exit | Megatrends, Inc.                                                                                                    |
|------------------------------------------------------------------------|-------------------------------------------|----------------------------------|------------------------------|----------------------------------------------------------------------------------------------------|
| IPMI Firmware<br>Status Of BMC<br>▶ System Event L<br>▶ BMC Network Co | Revision<br>.og<br>onfiguration           | 8.44<br>Working                  |                              | Configure BMC network<br>parameters                                                                                                    |
|                                                                        |                                           |                                  |                              | <pre>++: Select Screen f↓: Select Item Enter: Select +/-: Change Opt. F1: General Help F2: Previous Values F3: Optimized Defaults F4: Save &amp; Exit ESC: Exit</pre> |
|                                                                        | Version 2.19.1268.                        | Copyright (C) 2                  | 018 American M               | egatrends, Inc.                                                                                                    |

#### 2.2 DHCP Address Configuration

Set **Update IPMI LAN Configuration** to *Yes* to see all options. Set the **Configuration Address Source** to *DHCP* to assign the out-of-band management IP address dynamically. The menu shows any IP addresses that have been assigned by DHCP.

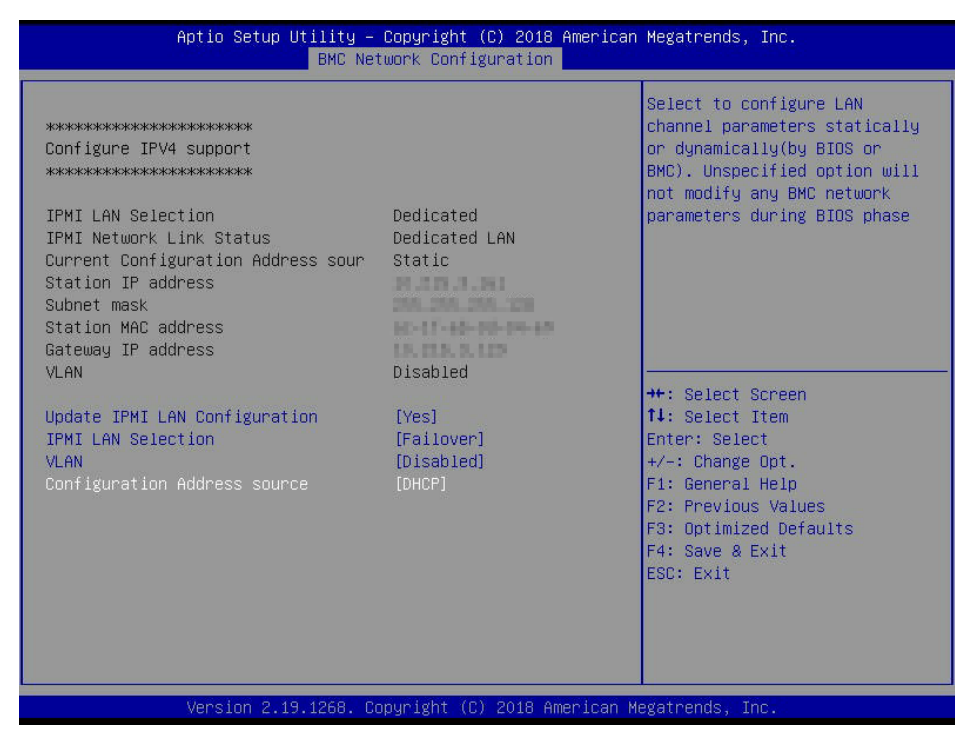

#### 2.3 Configuring a Static IP Address

Set the **Configuration Address Source** to *Static* to assign a static IP address for out-of-band management.

Enter the desired IP address into the IP Address setting. Be sure to completely fill all four octets.

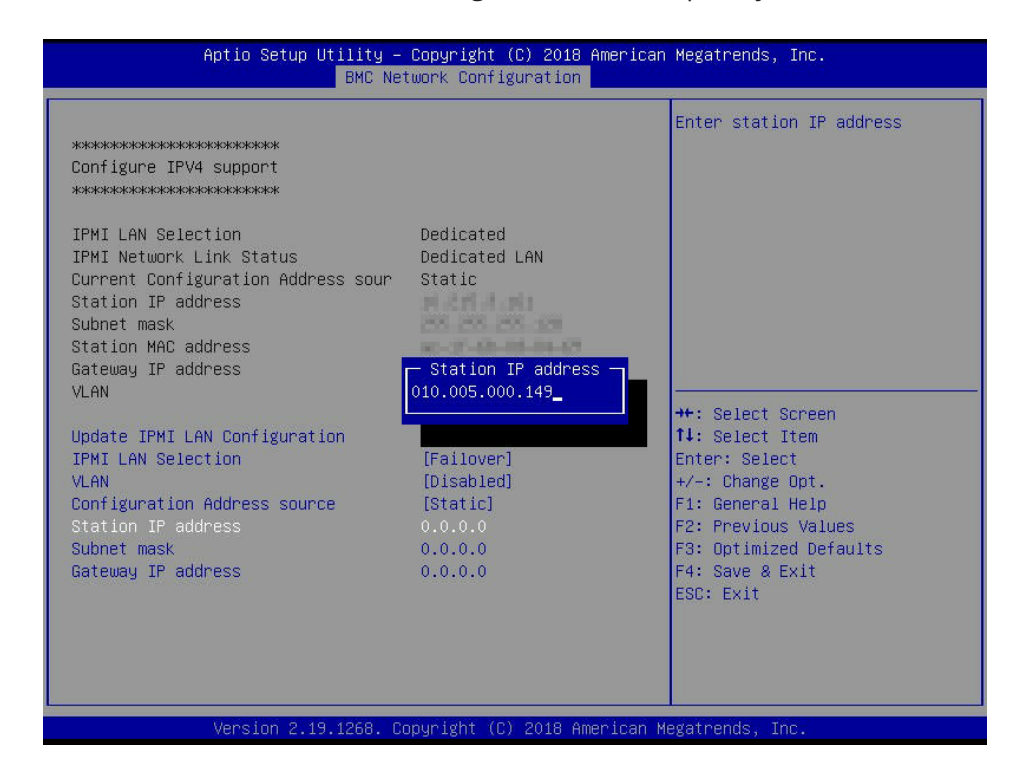

#### 2.4 Enter a Subnet Mask

Enter your network environment value into the Subnet Mask of the out-of-band management network subnet.

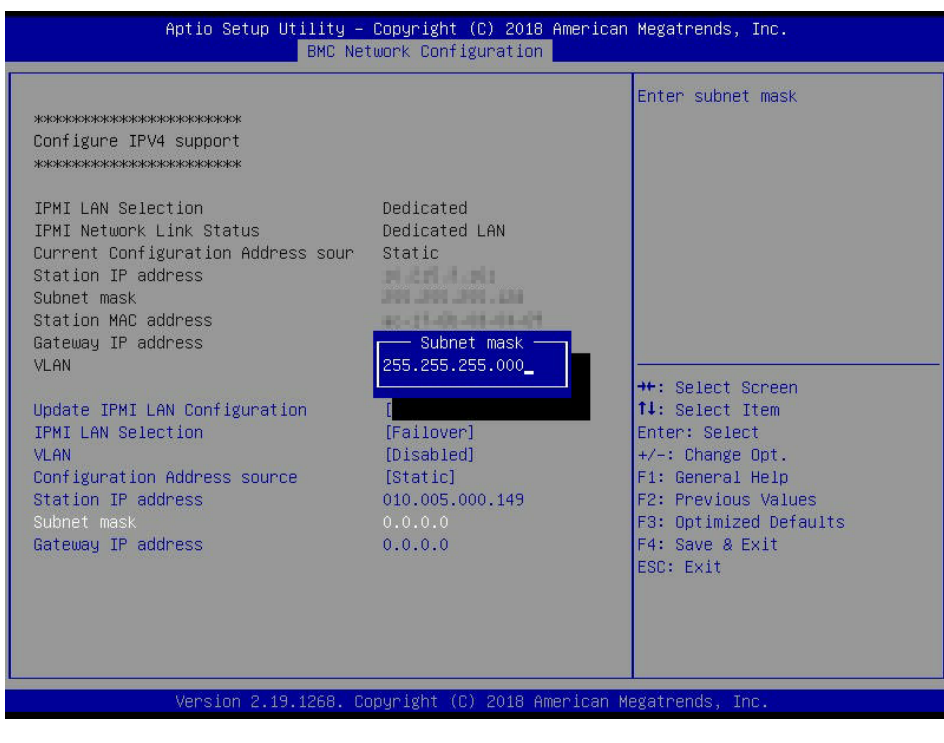

#### 2.5 Enter the Default Gateway Mask

Finally, use your network environment value to set the **Default Gateway Address** for the network to which the outof-band management port is connected.

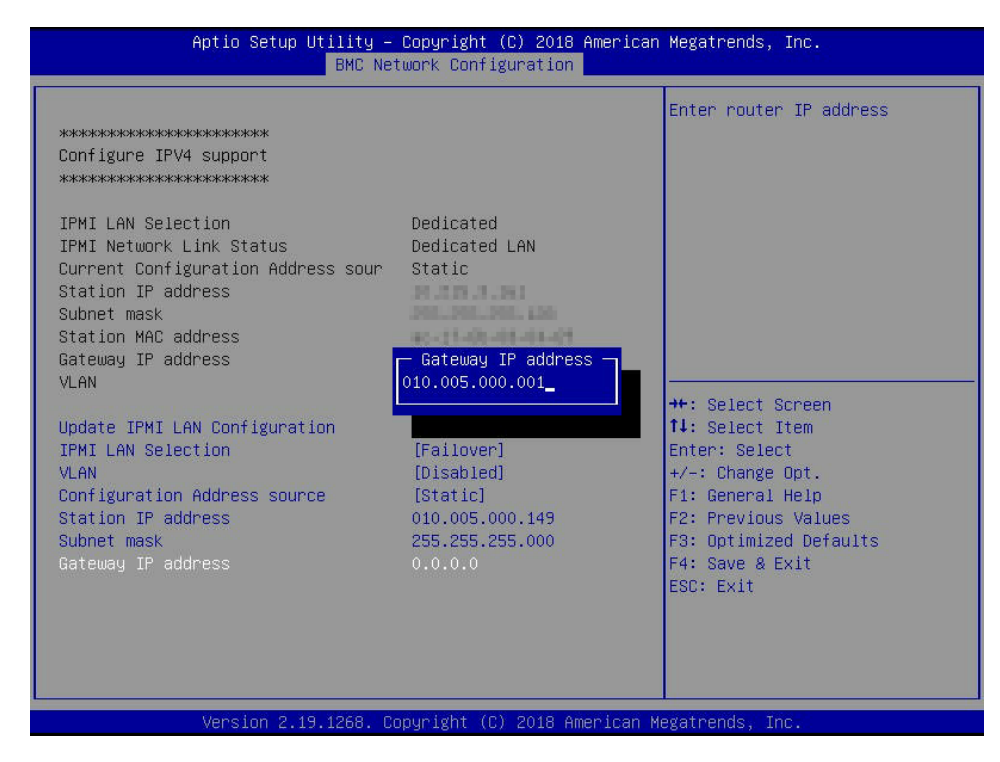

Save the changes, exit the BIOS, and allow the system to boot.

### 3 Logging in to the IPMI Web Interface

Connect to TrueNAS Storage Array out-of-band managemen by entering the IPMI IP address into a web browser from a system that is either within the same network or which is directly wired to the array. A login prompt appears.

| 🚺 systems    |  |  |  |  |
|--------------|--|--|--|--|
| Please Login |  |  |  |  |
| Username     |  |  |  |  |
| Password     |  |  |  |  |
| Login        |  |  |  |  |

Log in using the default credentials:

• Username: ADMIN

| • | Password: | Please see the asset list that is attached to your welcome letter. |
|---|-----------|--------------------------------------------------------------------|
|---|-----------|--------------------------------------------------------------------|

See the <u>IPMI article on the TrueNAS Documentation Hub</u> for instructions to change the administrative password.

Go to **Remote Control > IKVM/HTML5** and click **IKVM/HTML5** to open a new window that shows the TrueNAS console.

| 🚺 syste         | ems"          |                                                      |                | Host Identificat<br>Server:<br>User: | ion<br>ADMIN (Adm | nistrator )   |      | Ø | S 🖉 🕞 English | • 0 |
|-----------------|---------------|------------------------------------------------------|----------------|--------------------------------------|-------------------|---------------|------|---|---------------|-----|
| System          | Server Health | Configuration                                        | Remote Control | Virtual Media                        | Maintenance       | Miscellaneous | Help |   |               |     |
| Remote Control  | €             | KVM/HTML5                                            |                |                                      |                   |               |      |   |               |     |
| Console Redired | ction         |                                                      |                |                                      |                   |               |      |   |               |     |
| ikvm/html5      |               | This page can be used to access a server remotely us |                | ng ikawi with HTMLB.                 |                   |               |      |   |               |     |
| Power Control   |               |                                                      |                |                                      |                   |               |      |   |               |     |
| Launch SOL      |               | iKVM/HTML5                                           |                |                                      |                   |               |      |   |               |     |

## 4 Contacting iXsystems

For assistance, please contact iXsystems Support:

| Contact Method | Contact Options                                                                                                    |
|----------------|----------------------------------------------------------------------------------------------------|
| Web            | https://support.ixsystems.com                                                                                                    |
| Email          | support@iXsystems.com                                                                                                    |
| Telephone      | Monday-Friday, <b>6:00AM</b> to <b>6:00PM</b> Pacific Standard Time:<br>• US-only toll-free: <b>855-473-7449 option 2</b><br>• Local and international: <b>408-943-4100 option 2</b>                 |
| Telephone      | <ul> <li>Telephone After Hours (24x7 Gold Level Support only):</li> <li>US-only toll-free: 855-499-5131</li> <li>International: 408-878-3140<br/>(International calling rates will apply)</li> </ul> |